## วิธีการใช้งาน E-Service (OSS) ของหน่วยงาน

1. เข้าสู่หน้าเว็บไซต์หน่วยงาน http://banmuang-sao.go.th/

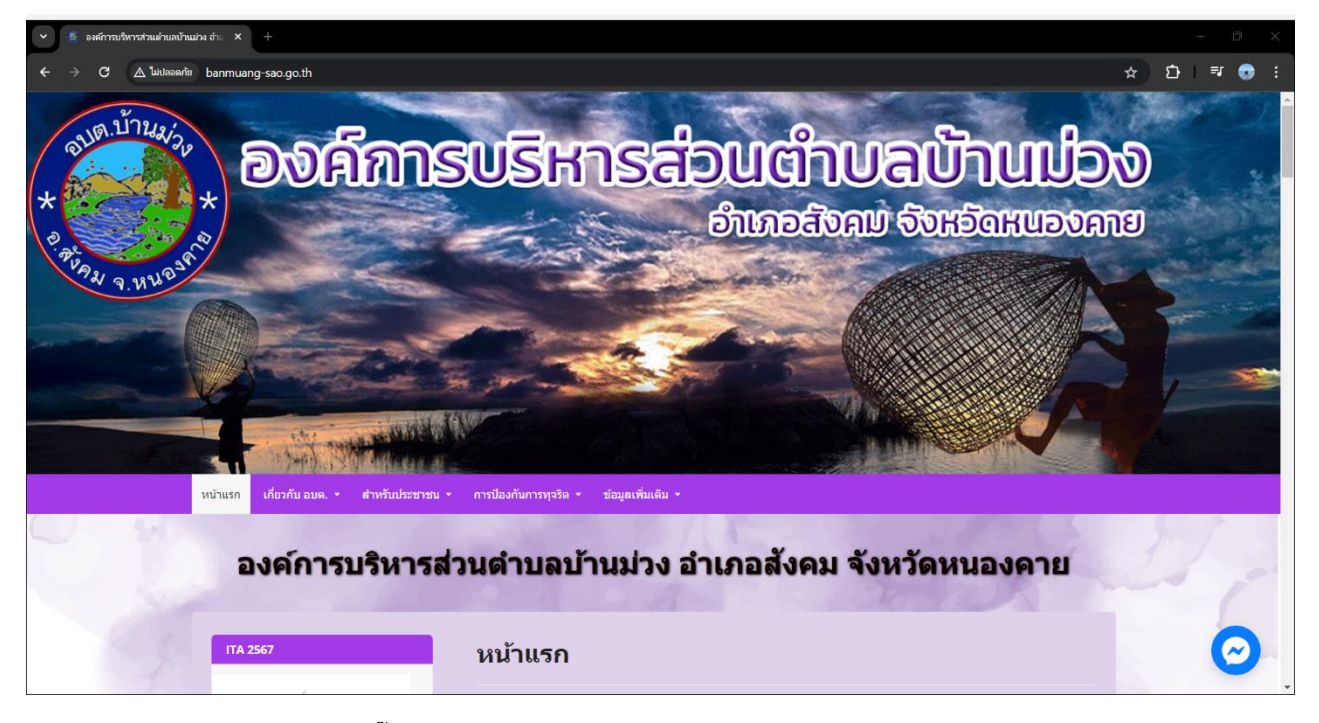

2. เลื่อนลงด้านล่างเว็บไซต์ คลิ๊กที่ E-service

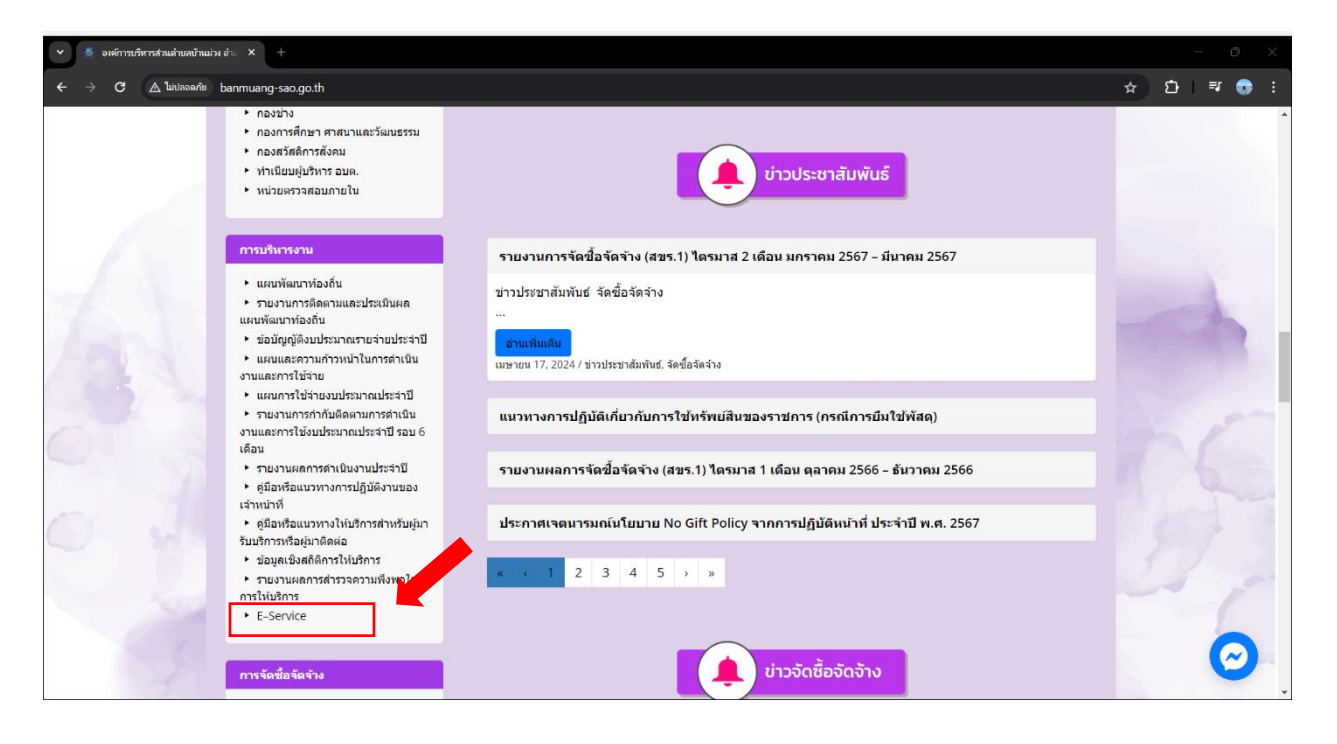

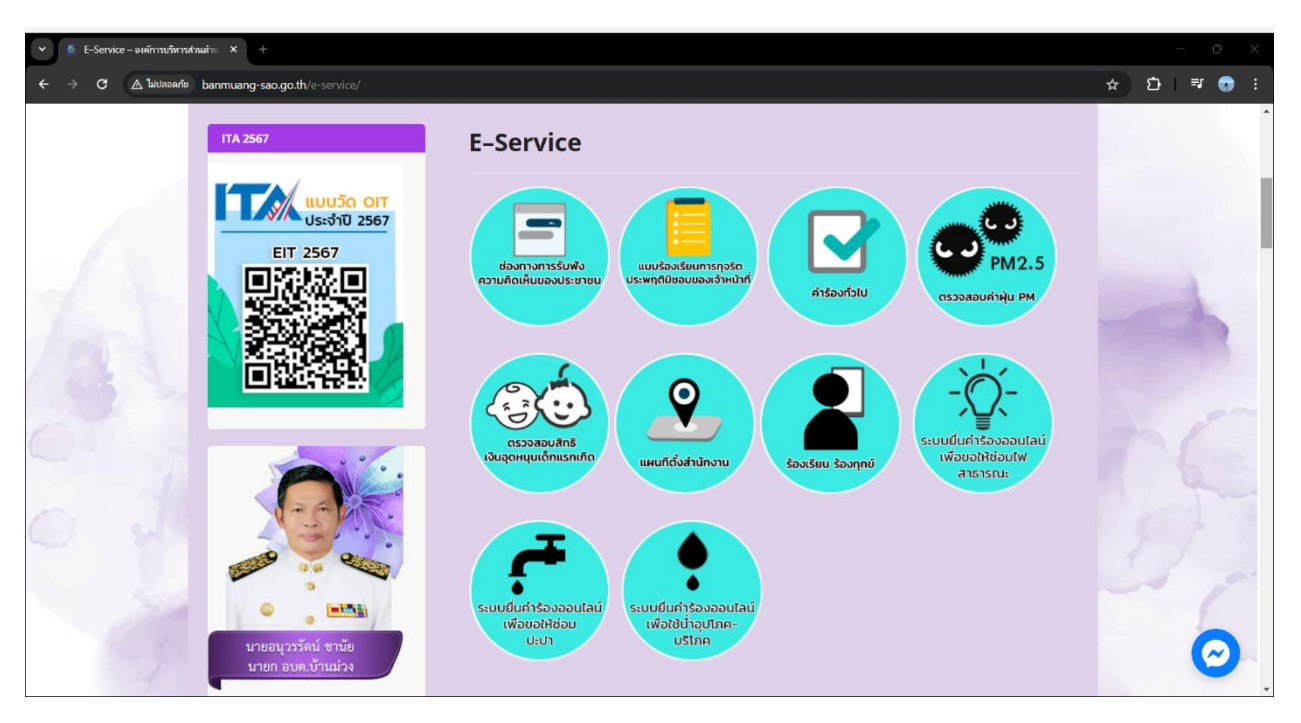

3. เลือกใช้บริการ E-service ของหน่วยงานในงานบริการต่างๆ

4. กรอกแบบฟอร์มในการใช้บริการ

| 👻 🌸 ช่องหางการรับฟังความคิดเห็นของปะ 🗙 +                        |                                       | - 0 X        |
|-----------------------------------------------------------------|---------------------------------------|--------------|
| C (Linearity banmuang-sao.go.th/ช่องหางการรับฟังครามติ/         |                                       | ☆ 12   ₹ 😨 : |
| ITA 2567                                                        | ช่องทางการรับฟังความคิดเห็นของประชาชน |              |
| Etr 2567                                                        | หัวข้อ *<br>ศำคอบของคุณ               |              |
|                                                                 | ชื่อ-สกุล *<br>คำตอบของคุณ            |              |
|                                                                 | เบอร์โทรศัพท์ *<br>ศำหอบของคุณ        | 197          |
| ราชอนุวรรัสน์ ชานัย<br>นายอนุวรรัสน์ ชานัย<br>นายก อบค.บ้านน่วง | อีเมล์/Line ID<br>คำตอบของคุณ         | 0            |

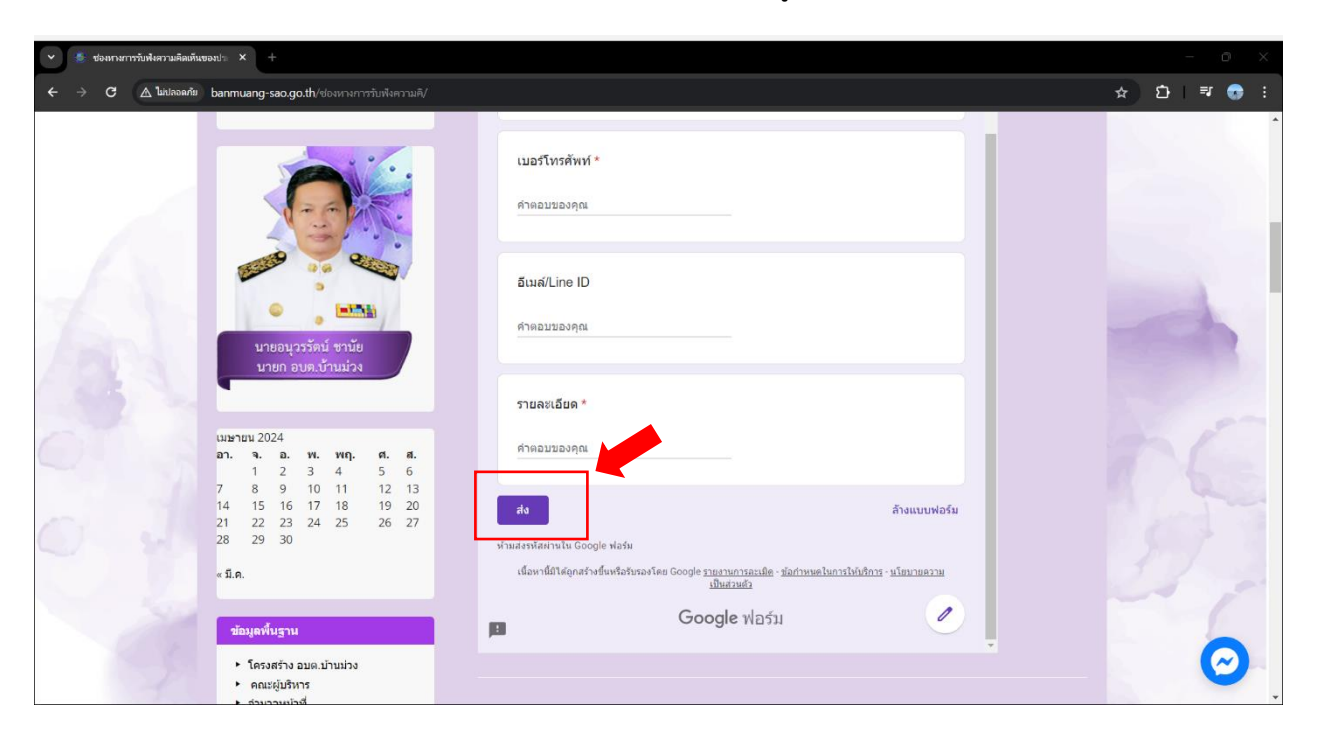

เมื่อติ๊กหรือกรอกแบบฟอร์มเสร็จแล้ว กด "ส่ง" เพื่อส่งข้อมูลขอใช้บริการนั้นๆ